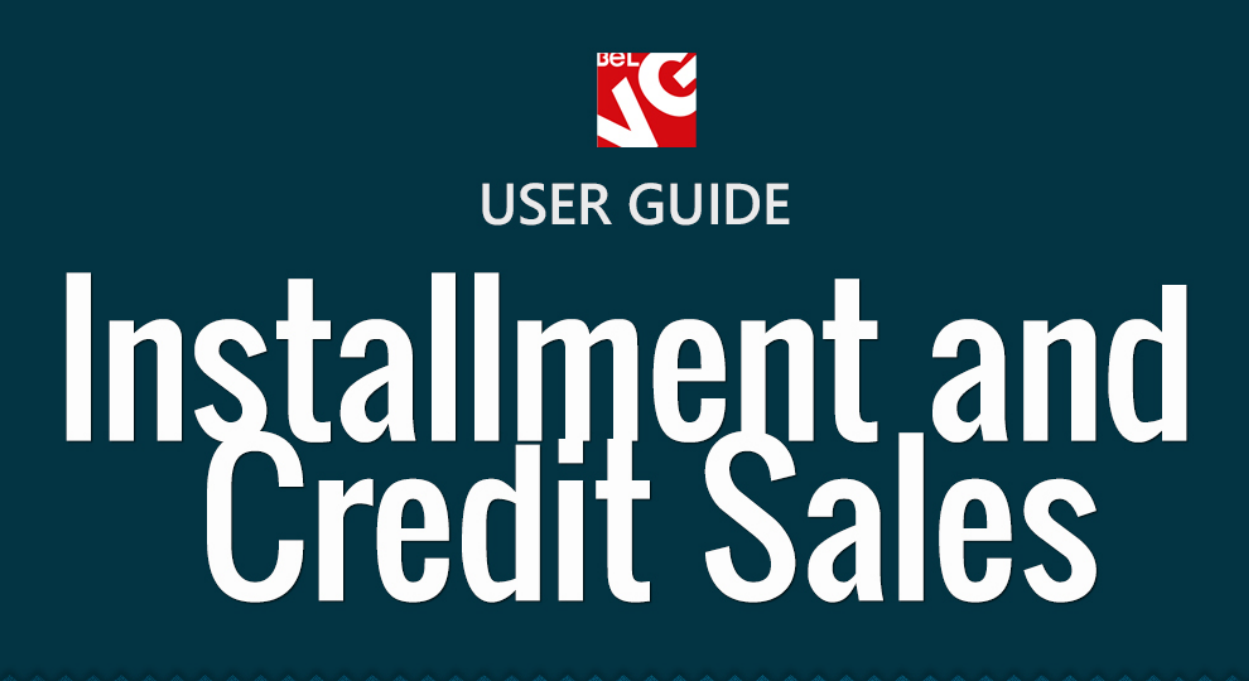

BANK

# BELVG

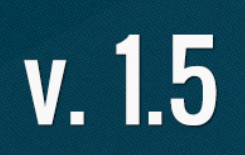

OUR SUPPORT TEAM: STORE@BELVG.COM, SKYPE: STORE.BELVG

# **Table of Contents**

| 1. | Introduction to Installment and Credit Sales | 3  |
|----|----------------------------------------------|----|
| 2. | How to Install and Deactivate                | 4  |
| 3. | How to Configure                             | 5  |
| 4. | How to Use                                   | 12 |

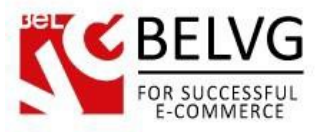

# 1. Introduction to Installment and Credit Sales

Prestashop **Installment and Credit Sales** module gives you the ability to grant credits and accept deferred payments for any product in your shop product list. With this extension you can assign a credit/installment payment plan for every specific product, thus making the offer available to certain customers.

### Key features:

- Create your own credit and deferred payment plans;
- Set up credit and deferral periods duration;
- Control your interests rate;
- Provide individual installment plan for any product item;
- Create and customize payment forms.

### **Overall Information**

Prices for certain products can be quite high today, which makes customers who cannot afford spending the necessary amount right away just leave the store. That is why, to make your products affordable to a wider range of customers you can use our **Installment and Credit Sales** module. The extension allows you to offer credits or installment plans for the products you sell.

The module can help you create and establish a credit and deferral payment system which will fully satisfy your needs and demands.

Create your own payment plans, assign each product with an individual installments program, verify and change your interest rates – all these things are available now with the **Installment and Credit Sales** module!

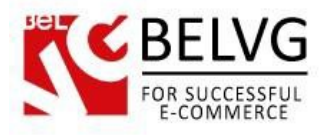

# 2. How to Install and Deactivate

1. Set 777 or 0777 on the folders: '/modules/'

Important! Change all permissions back after installation.

2. Go to **Modules** -> **Add a module from my computer** -> choose the file (.**zip**) -> upload this module. Choose module in section **Front Office Features** and install it.

3. Go to Advanced Parameters -> Performance -> click the Clear Smarty Cache button

Click the button **Disable in Modules -> Front Office Features**.

To remove the extension form the server, press Delete in Modules -> Front Office Features.

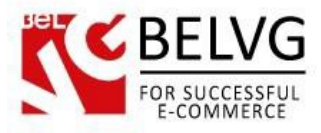

# 3. How to Configure

So, it is time now to get acquainted with some settings which need our attention before the module becomes fully operated and functional.

Log into your Admin panel and go to **Modules -> Modules -> Installment and Credit Sales -> Configuration**.

There are the following settings available by default:

- Emails enter the addresses whereto the module should send credit requests;
- Initial fee specify how many percent of the product price should be paid upfront;
- **Deferral period** enter the number of months within which the customer should pay off the product;
- Default interests rate specify your interests rate;
- Default credit period enter number of months of your credit plan.

| Bee                                                                                       |                                                                                    |
|-------------------------------------------------------------------------------------------|------------------------------------------------------------------------------------|
| 🔁 Catalog 🛒 Orders & Customers 🈨 Price Rules 🗬 Shipping 🤣 Localization 🕋 Modules 🗔 Prefer | ences 🥜 Advanced Parameters 🔑 Administration 🏨 Stats                               |
|                                                                                           | Module belvg_partialpayments <u>Back</u> <u>Manage hooks</u> Manage translations 📑 |
| Installment and Credit Sales                                                              |                                                                                    |
| Installment and Credit Sales                                                              |                                                                                    |
| Email(s)<br>Specify addresses<br>where credit requests<br>will be sent                    |                                                                                    |
| When new request submitted, to these addresses (comma separ<br>Initial fee 50<br>in %     | varted) will be sent email                                                         |
| Deferral period 6<br>in month                                                             | Set up duration of your credit<br>and deferral period, your interests              |
| Default interest rate (k1) 1<br>credit_sum = product_price + (product_price * k1) / 100   | rate and initial payment fee                                                       |
| Default credit period 12<br>in month                                                      |                                                                                    |

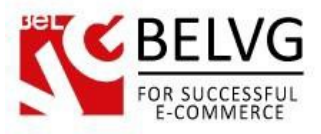

### How to create a product specific credit plan?

The settings described above will be applied to all your products. However, if you wish to create a plan with individual payment settings for some specific product you need to do as follows:

Go to Catalog -> Products -> click the product you wish to edit ->go to Credit and Payments tab.

Here you can set up individual credit and deferral payment rules which will be applied for that specific product only. If you leave the fields blank the module will use global settings which you configured under the **Modules -> Modules -> Installment and Credit Sales -> Configuration** section.

Let's see the settings available:

- Disable Partial payment select Off to enable product-specific installment plan;
- **Price** here you can specify the initial price which a customer will pay for the product in case he decides to pay for it in several installments;
- Initial fee specify how many percent of initial fee should be paid;
- **Deferral period** enter the number of months within which the customer should pay off the product;
- Disable Credit select Off to enable product-specific credit plan;
- Interest rate specify your interests rate;
- Credit period enter number of months of your credit plan.

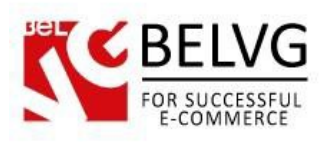

| atalog 🛒 Order | s 🚨 Customers 🚡 Price Rules 📮 Ship | ping 🎯 Localization    | 🌸 Modules 🍃 Pref            | erences 🥜 Advanced Parame      | ters 🔑 Administration 💼 Stats   |
|----------------|------------------------------------|------------------------|-----------------------------|--------------------------------|---------------------------------|
| Catalog > F    | Products > Edit (iPod Nano)        | (                      | Select no t<br>product sp   | o enable<br>ecific plan        |                                 |
| formation      | Belvg Installment and Crec         | lit Sales              |                             |                                |                                 |
| rices          |                                    | ¥                      |                             |                                |                                 |
| EO             | Disable partial payment:           | O Yes () No            |                             |                                |                                 |
| ssociations    | Price:                             | Price for partial paum | nent (for blank field will) | be used default product price) |                                 |
| hipping        | Initial fee:                       |                        | %                           |                                |                                 |
| ombinations    |                                    | First payment          | ~                           |                                |                                 |
| luantities     | Deferral period:                   |                        | in month                    |                                |                                 |
| nages          |                                    | Deferral period        |                             |                                |                                 |
| eatures        |                                    | Nos e No               |                             |                                | i itial face desertion security |
| ustomization   | Interest rate (k1):                |                        | %                           | Speci                          | y initial ree, auration period  |
| ttachments     | Credit period:                     |                        | in month                    | and in                         | d for this product only         |
| uppliers       |                                    |                        |                             | upplie                         | a for this product only         |
|                |                                    |                        |                             |                                |                                 |

### How to create and customize the purchase form?

Now it is time to create your own purchase form for credit and deferral purchases – this form your customers will see once they click on a special link to apply for a credit or request a deferral payment plan.

To create new fields go to Modules -> Credit/installment sales fields.

In this section you can see a list of available form fields which are applied in your store.

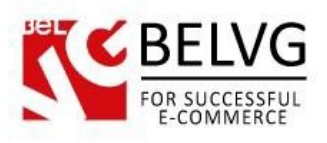

| italog 🛒 Orde     | rs 🗟 Customers 🎏 Price Rules | 🖘 Shipping 🛷 Localization 🔅 Modul | es 🏹 Preferences 🥜 Advanced Parameters | 🔑 Administration | 💼 Stats         |         |
|-------------------|------------------------------|-----------------------------------|----------------------------------------|------------------|-----------------|---------|
| odules >          | Credit/Installment Sales     | Fields                            |                                        |                  |                 | Add r   |
| e 1 / 1   Display | 50 💌 / 16 result(s)          |                                   |                                        |                  |                 | Filter  |
| ID                | Admin name                   | Name                              | Validate                               | ls require       | Туре            | Actions |
| -                 |                              |                                   | -                                      | - •              | - •             | -       |
| 1                 | Email                        | Email                             | isEmail                                | ×                | Credit          | 2       |
| 2                 | Name                         | Name                              | isName                                 | 1                | Credit          | 2       |
| 3                 | Surname                      | Surname                           | isName                                 | ~                | Credit          | 2       |
| 4                 | Phone_number                 | Phone number                      | isPhoneNumber                          | <b>~</b>         | Credit          | 2       |
| 5                 | Address                      | Address                           | isAddress                              | ×                | Credit          | 2       |
| 6                 | ZIP_code                     | ZIP code                          | isZipCodeFormat                        | ×                | Credit          | 2       |
| 7                 | Company_name                 | Company name                      | isAnything                             | ×                | Credit          | 2       |
| 8                 | Date_ofbirth                 | Date of birth                     | isDate                                 | ×                | Credit          | 2       |
| 9                 | Email                        | Email                             | isEmail                                | 1                | Partial payment | 2       |
| 10                | Name                         | Name                              | isName                                 | 1                | Partial payment | 28      |
| 11                | Surname                      | Surname                           | isName                                 | 1                | Partial payment | 2       |
| 12                | Phone_number                 | Phone number                      | isPhoneNumber                          | <b>v</b>         | Partial payment | 28      |
| 13                | Address                      | Address                           | isAddress                              | 1                | Partial payment | 2       |
| 14                | ZIP_code                     | ZIP code                          | isZipCodeFormat                        | 1                | Partial payment | 2 🗄     |
| 15                | Company_name                 | Company name                      | isAnything                             | 1                | Partial payment | 2       |
| 16                | Date_of_birth                | Date of birth                     | isDate                                 | 1                | Partial payment | 2 🗎     |

To create a new field click the Add New button.

Here you need to configure the following settings:

- **Type** select the type of plan where this field will be used: either **Credit** or **Installment** sales;
- Admin name specify the name for this field which will be used in the Admin panel;
- Name specify the name for this field which your customers will see on the frontend;
- Validate type specify the type of the field;
- **Require** choose whether this field should be compulsory or optional.

| BELVG<br>FOR SUCCESSFUL<br>E-COMMERCE                               |                                         |                                                                                                    |
|---------------------------------------------------------------------|-----------------------------------------|----------------------------------------------------------------------------------------------------|
| Ber                                                                 |                                         |                                                                                                    |
| 🖆 Catalog 🛒 Orders & Customers 🚡 Price Ru                           | les 🖨 Shipping 🍘 Localization 🌸 Modules | Preferences 🥜 Advanced Parameters 🖉 Administration 🏙 Stats                                                              |
| Modules > Credit/Installment Sa                                     | ales Fields > Edit Select<br>where      | the type of plan<br>the field will be used                                                                              |
| Field<br>Type: C<br>Admin name: Er<br>Name: Er<br>Validate type: is | redit • *                               | Enter Admin name – what you<br>will see in the admin panel and<br>Name – what you customers will see<br>on the frontend |
| Chu<br>Require: (9)                                                 | pose the type of the validate Yes  No   | Specify if this field is obligatory<br>or not to fill out                                                               |

Once you are ready click the Save button and you will see the new field appear on the list.

All requests which your customers will send you will be listed under **Modules -> Credit /Installment requests** section:

|     | llog 🛒 O     | orders 🚨 Custo  | mers 🚡 Price Rules 🔍 S | hipping 🕜 Localization 🌸 Modules | 🍃 Preferences 🥜 Advanced Para | meters 🔑 Administration 🔒 Stats |           |             |
|-----|--------------|-----------------|------------------------|----------------------------------|-------------------------------|---------------------------------|-----------|-------------|
| Mo  | dules        | > Credit/Ir     | stallment Requests     | - H                              | ere you will see the          | list of requests pen            | dina uour | review      |
| 10  | aules        | / Orealith      | istaiment request.     | . /                              |                               |                                 | ung gour  | 1011011     |
| age | 1 / 1   Disp | olay 50 💌 / 3 m | esult(s)               | $\checkmark$                     |                               |                                 |           | Filter Rese |
|     | ID           | Product ID      | Product name           | Customer Email                   | Customer name                 | Request type                    | Status    | Actions     |
|     | ▼ ≜          | ▼▲              | ▼▲                     | <b>* •</b>                       | ▼▲                            |                                 |           |             |
|     |              |                 |                        |                                  |                               | -                               | 💌         |             |
|     | 1            | 1               | iPod Nano              | -                                | -                             | Partial payment                 | <b>v</b>  | Ø 🗎         |
|     |              | 1               | iPod Nano              | -                                | -                             | Credit                          | ×         | iii 🖉       |
|     | 2            |                 |                        |                                  |                               |                                 |           |             |

### How to edit e-mail templates?

If you wish to edit the default e-mail templates which are used for credit and installment sales requests you can do this as follows:

 Go to Localization -> Translations -> select Email templates translations and click the Flag button.

| SEL | BELVG                        |
|-----|------------------------------|
| 2   | FOR SUCCESSFUL<br>E-COMMERCE |

| C                                                                                                    |                                                                                                    |
|----------------------------------------------------------------------------------------------------|----------------------------------------------------------------------------------------------------|
| 🖹 Catalog 🛒 Orders  & Customers 🚡 Price Rules 🖨 Shipping 💋 L                                                                                                    | Localization 🛊 Modules 🧔 Preferences 🎤 Advanced Parameters 🔑 Administration 🏭 Stats                                                |
| Localization > Translations                                                                                                    | Click the flag button to continue                                                                                                  |
| Modify translations     Here you can modify translations for every line of code inside PrestaSh     First, select a section (such as Back Office or Installed modules), and     Email templates translations     default | nop.<br>I then click the flag representing the language you want to edit.                                                          |
| Translation exchange                                                                                                    |                                                                                                    |
| You can add or update a language directly from the PrestaShop websit                                                                                                    | te here:                                                                                                    |
| If you choose to update an existing language pack, all of your previous                                                                                                    | bus customization's in the theme named "Default" will be lost. This includes Front Office expressions and default email templates. |
| Please select the language you want to add or update: English                                                                                                    | Add or update a language                                                                                                    |
|                                                                                                    |                                                                                                    |

• Next find and click *Emails for belvg\_partialpayments* to access the template and edit it to your liking

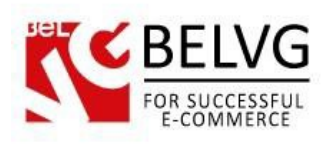

| Core emails:<br>st of emails in the folder "mails/en/" |                                                                        |  |  |  |  |  |
|--------------------------------------------------------|------------------------------------------------------------------------|--|--|--|--|--|
| Core emails - <mark>1</mark> missing translation(s)    | on 64 template(s) for English (English):                               |  |  |  |  |  |
| Iodule emails:                                         |                                                                        |  |  |  |  |  |
| ist of emails in the folder "modules/name_of           | _module/mails/en/"                                                     |  |  |  |  |  |
| Emails for <i>belvg_partialpayments</i> mod            | ule - 0 missing translation(s) on 2 template(s) for English (English): |  |  |  |  |  |
| Subject for inform_employed                            | r. You have new %s request                                             |  |  |  |  |  |
| inform_employer.htm                                    | 1 "title" tag: Congratulations!!<br>Congratulations!!!                 |  |  |  |  |  |
|                                                        |                                                                        |  |  |  |  |  |
|                                                        | You have new "{type}" request for product {product}                    |  |  |  |  |  |
| <b>{shop_name}</b> powered by PrestaShop™              |                                                                        |  |  |  |  |  |
|                                                        |                                                                        |  |  |  |  |  |
|                                                        |                                                                        |  |  |  |  |  |
|                                                        |                                                                        |  |  |  |  |  |
|                                                        |                                                                        |  |  |  |  |  |
|                                                        |                                                                        |  |  |  |  |  |
|                                                        |                                                                        |  |  |  |  |  |
|                                                        |                                                                        |  |  |  |  |  |
|                                                        |                                                                        |  |  |  |  |  |
|                                                        |                                                                        |  |  |  |  |  |

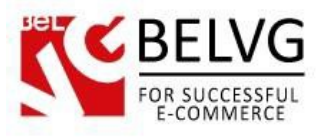

# 4. How to Use

So not let's see how the module works and what your customers will see on your website.

Once you set up the module and specify the products you wish to offer under special credit or deferral plan these products will automatically acquire links to request for a credit or installments plan.

| Tanana ang tang tang tang tang tang tang                                    |                                                                                                    | SEARCH                                      | Contact   Sitemap Currency: S V                |
|-----------------------------------------------------------------------------|----------------------------------------------------------------------------------------------------|---------------------------------------------|------------------------------------------------|
|                                                                             |                                                                                                    |                                             | Welcome   💄 Login                              |
| Home Categories                                                             | Sale Shop By Brand                                                                                                    |                                             |                                                |
| AGS                                                                         | ♠ > iPods > iPod Nano                                                                                                    |                                             | SPECIALS                                       |
| IOC APPIE shuffle<br>perdrive lpod touch nano                               | Te T                                                                                                    | iPod Nano                                   | iPod Nano<br>\$166.39<br>\$158.07              |
| iPods                                                                       | ant.                                                                                                    | iPod nano rocks like never before.          | » All specials                                 |
| Accessories<br>Laptops                                                      | And a second second sec | Disk space : 16GB                           | OUR STORE(S)!                                  |
| EWED PRODUCTS<br>iPod shuffle<br>iPod shuffle, the world's<br>most wearable |                                                                                                    | Color:                                      |                                                |
|                                                                             |                                                                                                    | Reference: demo_1                           | » Discover our store(s)!                       |
| iPod Nano<br>New design. New<br>features. Now in 8GB<br>and                 |                                                                                                    | Availability: IN STOCK                      | CONTACT US<br>Our support hotline is available |
| IPPLIERS                                                                    | Share on Facebook!                                                                                                    | \$158.07                                    | 24/7.                                          |
| AppleStore<br>Shure Online Store                                            | Credit and de<br>are added to                                                                                                    | the product State of the cart               | CONTACT OUR EXPERT<br>SUPPORT TEAM!            |
| All suppliers                                                               |                                                                                                    | Installment payment plan from \$62,29/month |                                                |

By configuring your settings you have a choice whether to provide all payment options or only one of them: either just credit or deferral plan.

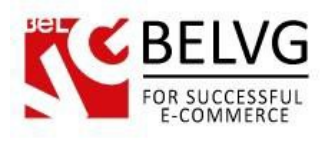

|                                                  |                           |                                                                     | Contact   Sitemap Currency : \$ V |
|--------------------------------------------------|---------------------------|---------------------------------------------------------------------|-----------------------------------|
| Yan land                                         |                           | SEARCH                                                              | Cart (empty)                      |
|                                                  |                           |                                                                     | Welcome   💄 Login                 |
| Home Categories                                  | Sale Shop By Brand        |                                                                     |                                   |
| TAGS                                             | ♠ > iPods > iPod shuffle  |                                                                     | SPECIALS                          |
| apple ipod Ipod touch<br>nano shuffle superdrive |                           | iPod shuffle                                                        | iPod Nano <b>5%</b>               |
| CATEGORIES                                       |                           | iPod shuffle, the world's most wearable music                       | \$158.07                          |
| ▶ iPods                                          |                           | player, now clips on in more vibrant blue, green,<br>pink, and red. | » All specials                    |
| <ul> <li>Accessories</li> </ul>                  | 144 (b) 11 (b) 1          |                                                                     | OUR STORE(S)!                     |
| Laptops                                          |                           | Color :                                                             |                                   |
| VIEWED PRODUCTS                                  |                           |                                                                     |                                   |
| iPod shuffle                                     |                           | Reference: demo_2                                                   |                                   |
| iPod shuffle, the world's most wearable          |                           | Quantity: 1                                                         |                                   |
|                                                  |                           | Availability: IN STOCK                                              | » Discover our store(s)!          |
| Shure SE210                                      |                           | 30 Items in stock                                                   |                                   |
| monitor technology                               |                           | \$66.05                                                             | CONTACT US                        |
|                                                  |                           | \$00.05                                                             | Our support hotline is available  |
| SUPPLIERS                                        | Share on Facebook         | Add to cart                                                         | 24/1.                             |
| <ul> <li>AppleStore</li> </ul>                   |                           | Installment payment plan from \$33.03/month                         | 0123-456-789                      |
| Shure Online Store                               | You can include only of   | ne option:                                                          |                                   |
| All suppliers                                    | either credit or installi | nent plan                                                           | SUITONT LEAVE                     |

Once a customer clicks a link he is provided with a special form which he should fill out to send a request.

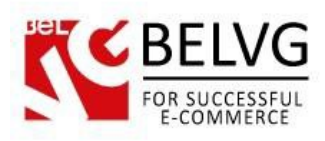

|                |                             |                                                         |                                          |                                                       | SEARCH                     | <b>1</b> |
|----------------|-----------------------------|---------------------------------------------------------|------------------------------------------|-------------------------------------------------------|----------------------------|----------|
| IGIG           |                             |                                                         | - Installi                               | ment payment                                          | t plan detai               | ils      |
| gories         | Sale                        | Shop B Brand                                            |                                          |                                                       |                            |          |
| od touch       | <b>n</b> > i                | Installment payr                                        | nent plan ir                             | nfo                                                   | — ×                        | SPECIA   |
|                |                             | Total price:                                            |                                          | \$124.58                                              | od 16CB                    |          |
|                |                             | Period:                                                 |                                          | 6 month                                               | nd logb.                   |          |
|                |                             | Monthly payment:                                        |                                          | \$10.38                                               |                            | OUR ST   |
|                |                             | Initial payment:                                        |                                          | \$62.29                                               |                            |          |
| _              |                             | E                                                       |                                          |                                                       |                            | 6        |
| e world's      |                             | Email •<br>Name •                                       |                                          |                                                       | _                          |          |
|                |                             | Surname •                                               |                                          |                                                       |                            |          |
| ersonal<br>ogy |                             | Phone number •                                          |                                          |                                                       |                            | CONTA    |
|                |                             | Address •                                               |                                          |                                                       |                            | Our sup  |
| _              | Share                       | ZIP code •                                              |                                          |                                                       | 58.07                      | 2411.    |
|                |                             | Company name •                                          |                                          |                                                       | 9 (_5%)                    | A A      |
| -              |                             |                                                         |                                          |                                                       | .29/month                  | 2        |
|                |                             | Date of birth •                                         | Format: year-m                           | ionth-day (for example: 1990-06                       | 3-17)                      |          |
|                | More in                     |                                                         |                                          |                                                       | Send                       |          |
|                | Curved                      |                                                         |                                          |                                                       |                            |          |
|                | For those ab<br>aluminum an | out to rock, we give you n<br>d glass design and you we | line amazing colo<br>on't want to put if | rs. But that's only part of the sto<br>Pod nano down. | ory. Feel the curved, all- |          |

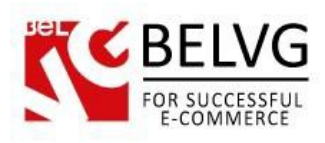

| Credit povme   | untinfo                |                             |            |                        |
|----------------|------------------------|-----------------------------|------------|------------------------|
| Credit payme   | antinio                |                             |            | iDed Nane              |
| Total price:   |                        | \$159.65                    | E          | \$166.39               |
| Period:        |                        | 12 month                    | nd 16GB.   | \$156.07               |
| Monthly paymen | it:                    | \$13.30                     | of nauw    | a amount<br>Ients is   |
| Overpayment:   |                        | \$1.58                      | - calculat | ed on the bi           |
| Overnavment in | percept.               | 1%                          | of modi    | ile settings           |
| Overpayment in | percent.               |                             |            |                        |
| Ema            | il •                   |                             |            |                        |
| Nam            | e •                    |                             |            | » Discover our store(s |
| Surnam         | e •                    |                             |            |                        |
| Phone number   | er •                   |                             | CONTACT    | us                     |
| Addres         | s •                    |                             |            | t hotline is available |
| IT ZIP cod     | e •                    |                             | 8.07       | 0123-456-789           |
| Company nam    | e •                    |                             | dta out    | ONTACT OUR EXPERT      |
|                |                        |                             | .29/month  | SUPPORT TEAM!          |
|                |                        |                             | 1.30/month | )                      |
|                | Format: year-month-day | y (for example: 1990-06-17) | The field  | /<br>de annear ac      |
|                |                        | Send                        | created    | in the mod             |

Do you have questions about extension configurations?

Contact us and we will help you in a moment.

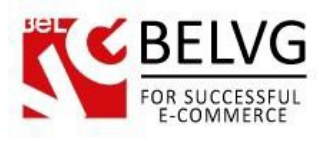

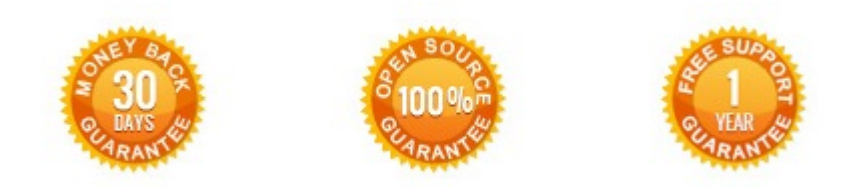

## Our Office: M.Bogdanovicha 130, Minsk, Belarus

We look forward to your feedback. Comments, opinions and suggestions are largely appreciated. Read our **blog** and follow us on Facebook, Twitter, Google+ and LinkedIn to know BeIVG latest news, analytics and discount offers. See you online!

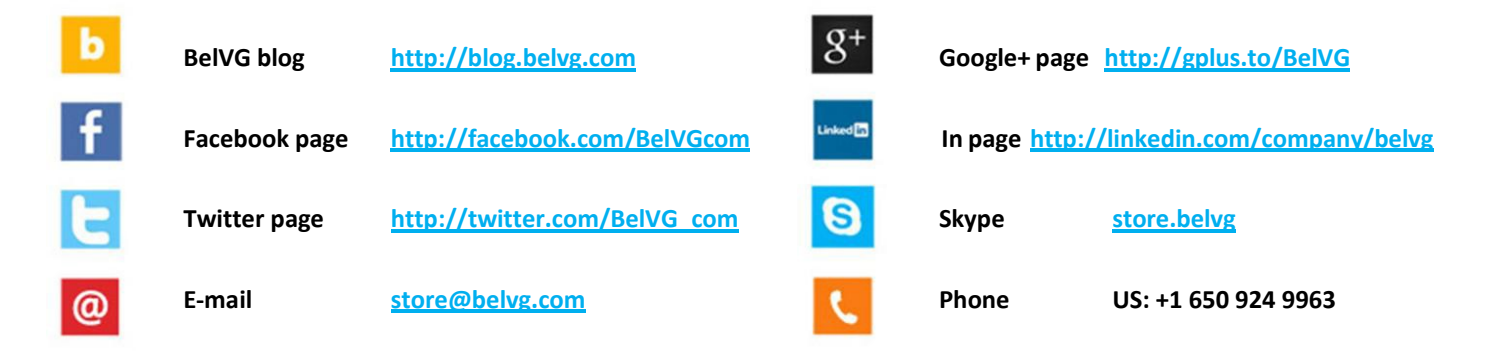